# **Raspberry Pi Mouse**

# 取扱い説明書

1.0版
 2015年8月4日
 株式会社アールティ

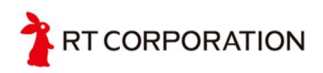

# 内容

| 安全について               | 3      |
|----------------------|--------|
| 安全にご使用いただくために        | 3      |
| ハードウェアについて           | 5      |
| パーツー覧                | 5      |
| 名称について               | 5      |
| デバイスドライバーのインストールについて | 6      |
| デバイスドライバーの使い方について    | 8      |
| LED の操作              | 8      |
| ブザーの操作               | 8      |
| モーターの操作              | 8      |
| センサの読み取り             | 9      |
| タクトスイッチの読み取り         | 10     |
| 備考                   | 11     |
| 参考文献                 | 11     |
| 著作権                  | 11     |
| 問い合わせ                | 11     |
|                      | 安全について |

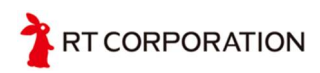

# 1 安全について

### 1.1 安全にご使用いただくために

- Raspberry Pi Mouse をお買い上げいただきましてありがとうございます。ご使用になる前 にこの説明書をよくお読みになり、十分理解した上で作業を始めてください。
- ② 初めてロボットを触る方は、経験者と一緒に作業することをお勧めします。

### ③ 【注意】ショートについて

センサ、モーター、基板、電池などの端子同士など接触によるショート時にはロボットを 壊すだけではなく、発火の恐れがあります。ケーブルの取り回しの際には各部品に挟まれ ないよう余裕をもたせ、ケーブルに傷がある場合は絶対に使用しないでください。また、 電源とグラウンド線の扱いには細心の注意を払ってください。

### ④ 【重要】電池の関するご注意

Raspberry Pi Mouse は、リチウムイオンポリマー充電池(以下Li-Po電池と表記)を採用して います。Li-Po電池を使用するにあたり、必ず正しい知識で取扱いをお願いします。Li-Po電 池は、小さくて軽く、瞬間的に流せる電流もほかの電池に比べて大きく、さらにメモリ効果 もほとんどないためロボット用途には向いています。しかし、他の電池に比べるとやや高価 です、過充電やショートを起こすと発火・爆発することもあります。一般的なLi-Po電池は 保護回路が入っていますが、取扱いには細心の注意が必要です。Li-Po電池はそのCellの数で 電圧の大きさが決まります。1Cell平均3.7V、2Cellで7.4V、3Cellで11.1Vと電圧が大きくな っていきます。また、全ての電池の放電に関する単位にCを使います。Cは容量に対する放 電の比率を表し、1Cですと1倍、2Cですと2倍、3Cですと3倍の電流を放電するという意 味になります。

充電する際には専用の充電器を使ってください。(Li-Po電池は1Cで充電するのが良いでしょう。)保管する際には充電容量の約90~100%の状態で保管するのが良いと言われています。 また、1Cell 3.3V を切ると過放電となり、使えなくなってしまいます。Raspberry Pi Mouse で使われているLi-Po電池は3Cell なので、10V 以下には絶対しないでください。目安として モーターに電源が入っている場合、フル充電から20分ぐらいで10V程度まで電圧が下がりま す。Li-Po電池を利用するときは、注意事項をよく守って、過放電、過充電にならないよう に取り扱ってください。

万が一、誤った使用により怪我をしたり、火災を起こしたりした場合でもメーカー販売店は 責任を持ちません。

#### 充電について

必ず専用充電器を使用してください。充電中は燃えやすいものが近くにない場所で、目を離 さないように行って下さい。充電完了後は、必ず電池のコネクタを充電器からはずしてくだ さい。またLi-Po電池はメモリ効果がほとんどないため、追加充電可能です。必ず完全に放 電してしまう前に充電してください。

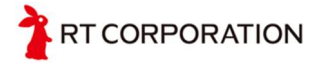

#### <充電中に電池がふくれ始めたら>

万一、充電中に異臭やふくれ始めたのを確認したら、直ちに充電を中止し、コネクタを充電 器からはずしてください。(充電し続けると発火、または爆発の危険があります。)その場 合、電池を外して燃え移るものがない安全な場所で1日程度様子をみてください。再使用は 絶対にしないで廃棄してください。(廃棄方法の項を参照して廃棄処分してください。)

#### 放電について

Raspberry Pi Mouseに使用しているLi-Po電池は過放電をすると電池自体が使用不可能になります。過放電は絶対にしないよう注意してください。また、Raspberry Pi Mouseをご使用後は必ずコネクタを抜いてください。

#### 使用について

本説明書をよくお読みになり、正しくご利用ください。ショート、衝撃、釘刺し等による破 損でも発火、爆発の危険があります。たとえば、電池と鋭利な工具とを一緒に工具箱に入れ る、汗をかいた手でコネクタを触る、誤って水に落とすなど、いろいろな場面が想定されま すが、そのような行為は、絶対にしないでください。

Li-Po電池は、定格電流が決められています。Raspberry Pi Mouseのみでご使用の場合では 最大電流を超えないように設計していますが、各ユニットパーツを自作等のものに取り替え たときやマニュアルに無いような応用回路にしたとき、電池の放電容量を超えないように設 計してください。定格電流以上に電流を流すと、爆発の可能性があります。

#### 保管方法について

保管する際十分な充電を行い、周りに導通するものや、燃えやすいものがないところに保管 してください。

#### 廃棄方法について

海水と同程度の濃度の塩水に2~3日漬けて完全に放電させてから、燃えないごみとして廃 棄して下さい。具体的には水1Lに対して塩30gを入れると海水と同程度の塩水になりま す。

#### Li-Po電池の使用における保証について

Li-Po電池を安全に使用するのはユーザーの責任です。メーカーおよび販売店は、Li-Po電池の誤使用によって起こるいかなる対人・対物事故、損害、破損について一切の責任を負いません。安全に管理すれば非常に使いやすい電池です。正しい知識をもってお取り扱いください。

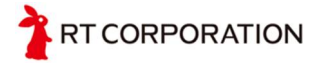

# 2 ハードウェアについて

ここでは、Raspberry Pi Mouseの内容物と各部の名称を確認します。

### 2.1 パーツ一覧

組み立てられた状態で出荷されますので、パーツとしては本体とRaspberry Piと本体をつなぐ コネクタのみになります。

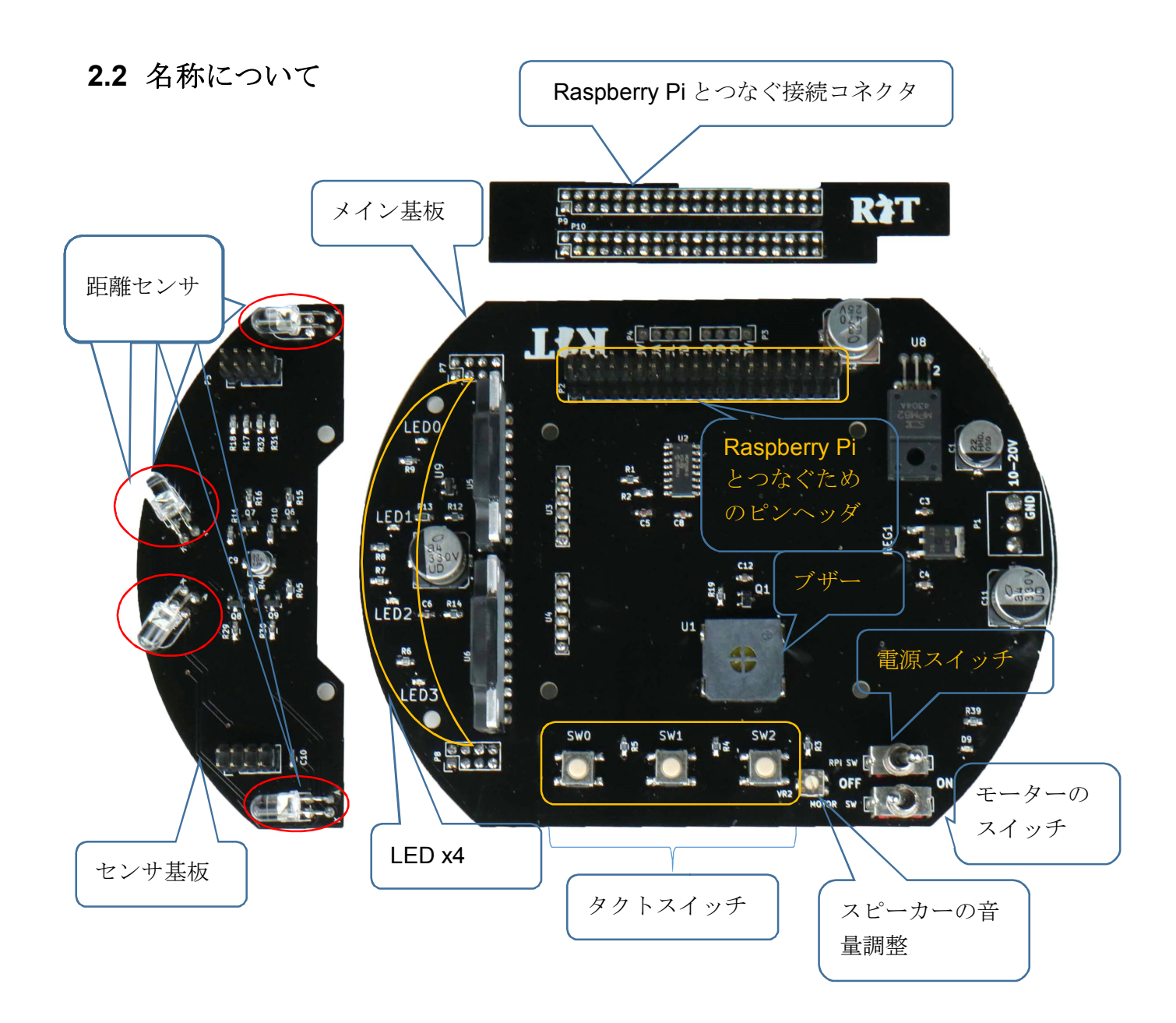

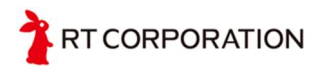

# 3 デバイスドライバーのインストールについて

デバイスドライバーは図3-1のようにGitを使って「GitHub」からダウンロードします。 「./lib/RaspberryPiのバージョン/カーネルのバージョン」においてあるので、「uname -r」 でカーネルのバージョンを調べ、カーネルのバージョンを合わせてご使用ください。図3-1 の最後にあるrtmouse.koがドライバー本体です。このファイルは「カーネルモジュール」と いって、カーネルの一部として動作するプログラムの集まりです。また、SPIをセンサで使 用するのでSPI機能を有効する必要があります。(図3-5参)

Gitのクローン(もしRaspberryPiMouseのディレクトリーが既にある場合削除しておく) \$git clone https//github.com/rt-net/RaspberryPiMouse.gitd

Raspberry Piのバージョン、カーネルのバージョンのディレクトリーに移動。 例Raspberry Pi 1 B+の4.0.5の場合 \$ cd /RaspberryPiMouse/lib/Pi1B+/4.0.5+/ d

中身の確認。 \$Is↩ rtmouse.ko

図3-1 GitHubからドライバーをダウンロード

図3-2のように「insmod」というコマンドを使って簡単に組み込めます。「Ismod」という コマンドを打つと組み込み済みのカーネルモジュールがリストされるので、その中に rtmouseあることを確認してください。

インストール \$sudo insmod rtmouse.ko メッセージが出なければ成功 インストールされているかの確認 \$lsmod | grep rtmouse Rtmouse 8833 0

図3-2 ドライバーのインストール(insmod)とドライバーの確認(Ismod)

インストールがうまくいったら、図3-3のように、/dev/のディレクトリの下にrt<なんとか> というファイルができているはずです。/dev/の下にあるファイルは「デバイスファイル」と いわれるもので、機械と入出力をつかさどるファイルです。図3-4のようにパーミッション を変更しておくことでルートにならずにデバイスドライバーを扱うことができます。参考ま でに、ドライバーをアンインストールする場合は、「rmmod」を使用します。

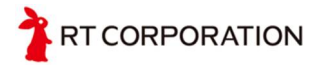

\$Is /dev/rt\*< /dev/rtbuzzer0 /dev/rmotor\_raw\_r0 /dev/rtled0 /dev/rtmotoren0 (略)

図3-3 デバイスファイルができていることを確認

\$sudo chmod 666 /dev/rt\*纪 \$ls -I /dev/rt\*纪 crw-rw-rw- 1 root root 245, 0 4月2714:38 /dev/rtbuzzer0 crw-rw-rw- 1 root root 246, 0 4月2714:38 /dev/rtled0 crw-rw-rw- 1 root root 246, 1 4月2714:38 /dev/rtled1 (以下略)

図3-4 パーミッションを変更

\$sudo raspi –config
分
青い選択画面になるので矢印キーと Tab と Enter キーで次のように操作する
\* 8 Advanced Options を選択
\* A6 SPI を選択

\* Would you like the SPI kernel module to be loaded by default? で はいを選択 Raspberry Pi を再起動する

図 3-5 SPI 機能を有効にする

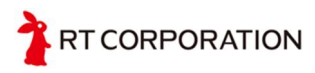

# 4 デバイスドライバーの使い方について

デバイスドライバーでできることは、LEDの点灯、ブザーの発信、光反射型距離センサの値の 取得、モーターを回す、スイッチの on/off の確認ができます。

### 4.1 LED の操作

LED は 0~3 まであり、下記に示すコマンドは例として LED0 の点灯/消灯を示します。 LED1 の場合は、rtled1 で最後の数字を 0~3 に変更することで LED の点灯個所が変わりま す。

点灯

消灯 \$echo 0 > /dev/rtled0⊲

\$ echo 1 > /dev/rtled0<길

### 4.2 ブザーの操作

echoで周波数(単位:Hz)を渡します。

440Hz を鳴らす

\$ echo 440 > /dev/rtbuzzer0⊲<sup>\_</sup>

消音する

\$ echo 0 > /dev/rtbuzzer0↩┘

### 4.3 モーターの操作

モーターを回すには、ハードウェアスイッチ(MOTOR SW を ON)と、ソフトウェアスイッ チ(/dev/rtmotoren0)を両方 ON にして初めてモーターを回すことができます。ブログラムが ミスなくソフトウェアスイッチを ON/OFF できればハードウェアスイッチを付ける必要は ないのですが、Raspberry Pi の暴走、ソフトウェアのバグなどによりソフトウェアスイッチ で OFF できない場合、強制的に停止されるために、ハードウェアスイッチを付けてありま す。

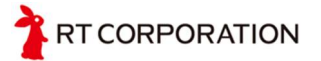

ソフトウェアスイッチを ON \$ echo 1 > /dev/rtmoteren0  $\checkmark$ 左のモーターを順方向に 400Hz \$ echo 400 > /dev/rtmotor\_raw\_I0  $\checkmark$ 逆方向に 400Hz \$ echo -400 > /dev/rtmotor\_raw\_I0  $\checkmark$ 右のモーターを順方向に 250Hz \$ echo 250 > /dev/rtmotor\_raw\_r0  $\checkmark$ 回転を止める \$ echo 0 > /dev/rtmotor\_raw\_r0  $\checkmark$ \$ echo 0 > /dev/rtmotor\_raw\_I0  $\checkmark$ \$ echo 0 > /dev/rtmotor\_raw\_I0  $\checkmark$ \$ echo 0 > /dev/rtmotor\_raw\_I0  $\checkmark$ \$ echo 0 > /dev/rtmotor\_raw\_I0  $\checkmark$ 

Raspberry Pi Mouse に使用されているモーターはステッピングモーターというもので、1パルスで 0.9[deg]回り、400パルスで一回転します。echoの後の数字は周波数を入力するようになっており、400の場合は、1秒間に400パルス入力され、丁度1秒間に一回転することになります。

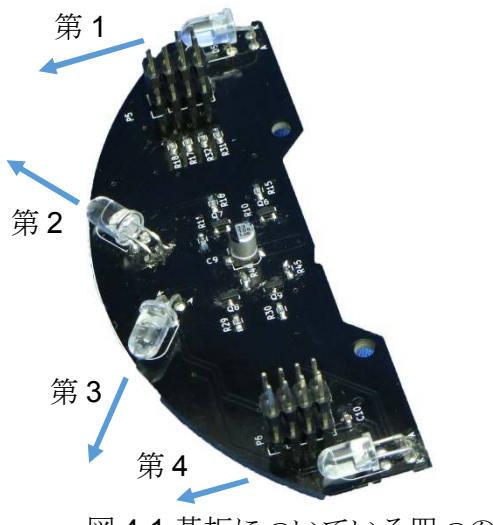

4.4 センサの読み取り

図 4-1 基板についている四つの可視光 LED

\$ cat /dev/rtlightsensor0

187 189 184 191

第 1、第 2、第 3、第 4 の順番でセンサの 値が表示される。

### 4.5 タクトスイッチの読み取り

タクトスイッチは**0~3**まであり、下記に示すコマンドは例として SWO が押されたか押されて いないかを示します。

タクトスイッチ1の場合は、rtswitch1で最後の数字を0~3に変更することでタクトスイッチの状態が変わります。

押されている状態 \$ cat /dev/rtswitch0⁄ジ 0

押されていない状態 \$cat /dev/rtswitch0辺 1

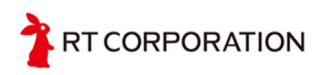

## 5 備考

### 5.1 参考文献

日経 Linux 2015 年 6 月号~10 月号に掲載した「Raspberry Pi で始めるかんたんロボット製作」

### 5.2 著作権

本取扱い説明書で紹介、または記載されている会社名、製品名は、各社の登録商標または商標です。

本取扱い説明書に掲載されている文章、写真、イラストなどの著作物は、日本の著作権法及び 国際条約により、著作権の保護を受けています。インターネット等の公共ネットワーク、構内 ネットワーク等へのアップロードなどは株式会社アールティの許可無く行うことはできませ ん。

# 6 問い合わせ

本製品に関するお問い合わせは、下記までお願いします。

株式会社 アールティ 〒101-0021 東京都千代田区外神田 3-2-13 山口ビル 3F Email:shop@rt-net.jp URL: http://www.rt-net.jp

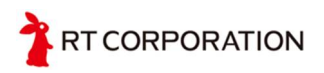